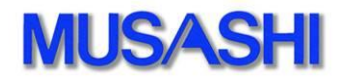

「 HyperDeck Studio 12G 」使用方法

# 内容

| 1. 構成                       |  |
|-----------------------------|--|
| 2. 接続                       |  |
| 2. 簡易操作説明                   |  |
| 3. 基本設定                     |  |
| 3.1 設定(4台までの同時制御をする時)       |  |
| 3.2 設定(4台以上の同時制御をする時)       |  |
| 3.2.1 MDC-70 の設定            |  |
| 3.2.2 MCI-70 と MDC-70 の通信設定 |  |

## 1. 構成

HyperDeck Studio 12Gを制御する時の使用方法は下記の方法が可能です。

|   | 制御方法       | 動作概要                               |  |
|---|------------|------------------------------------|--|
| 1 | LAN 制御     | ・4台までの制御が可能です。                     |  |
|   |            | ・通常制御が可能です。                        |  |
|   |            | ・ファイルの選択が可能です。                     |  |
|   |            | ・NEXT/PREV 操作が可能です。                |  |
|   |            | (注意)複数台の同時制御の誤差が発生します。             |  |
| 2 | SIO 制御     | ・4台までの制御が可能です。                     |  |
|   |            | ・通常制御が可能です。                        |  |
|   |            | VTRと同等の制御となります。                    |  |
|   |            | (注意)ファイルの選択/NEXT/PREV/スロット選択は行えません |  |
| 3 | LAN&SIO 制御 | ・4台までの制御が可能です。                     |  |
|   |            | ・複数台の同時制御が可能です。(誤差 1Frame)         |  |
|   |            | ・ファイルの選択が可能です。                     |  |
|   |            | ・NEXT/PREV 操作が可能です。                |  |
|   |            | (注意)購入時にオプションライセンスが必要です。           |  |
| 4 | MCI─70 制御  | ・4台以上、最大で16台までの制御が可能です。            |  |
|   |            | ・複数台の同時制御が可能です。(誤差 1Frame)         |  |
|   |            | ・ファイルの選択が可能です。                     |  |
|   |            | ・NEXT/PREV 操作が可能です。                |  |
|   |            | (注意)購入時にMCI-70が必要です。               |  |

◆BlackMagicHyperDeck Ver6.0

※設定 ProResHQ / TimeCode >SDI

- ◆SSD ※BlackMagic 社推奨 SSD をご使用下さい。 ※SONY 社 Professional SSD にて検証を行いました
- ◆MDC-70 のソフトバージョン S0100-7A-02 では マテリアル画面で HyperDeck のドライブの切替えが出来る様になりました。

### 2. 接続

HyperDeckを4台接続した時と6台接続した時の接続例と操作画面を記載します。

#### 【4台使用した時の接続例】

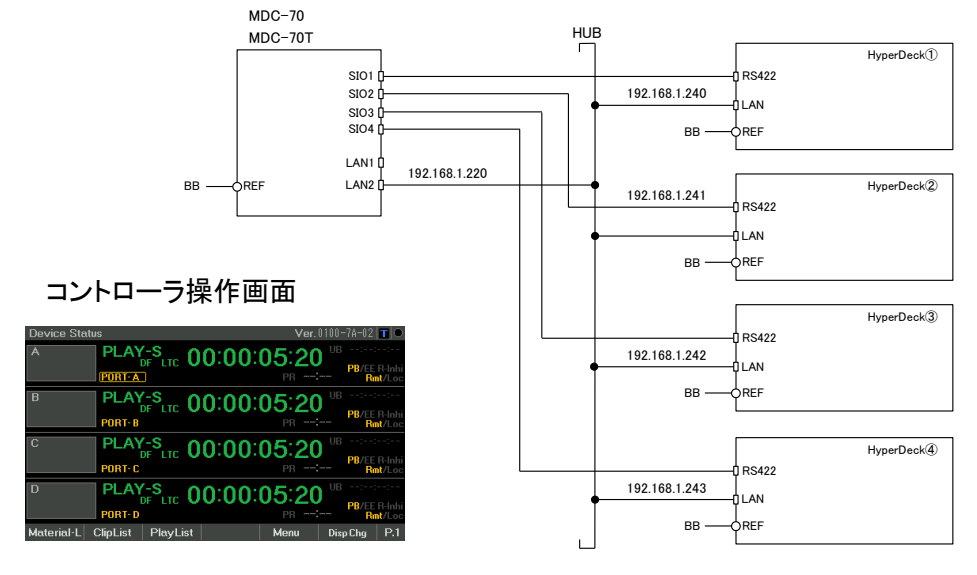

<sup>【6</sup>台使用した時の接続例】

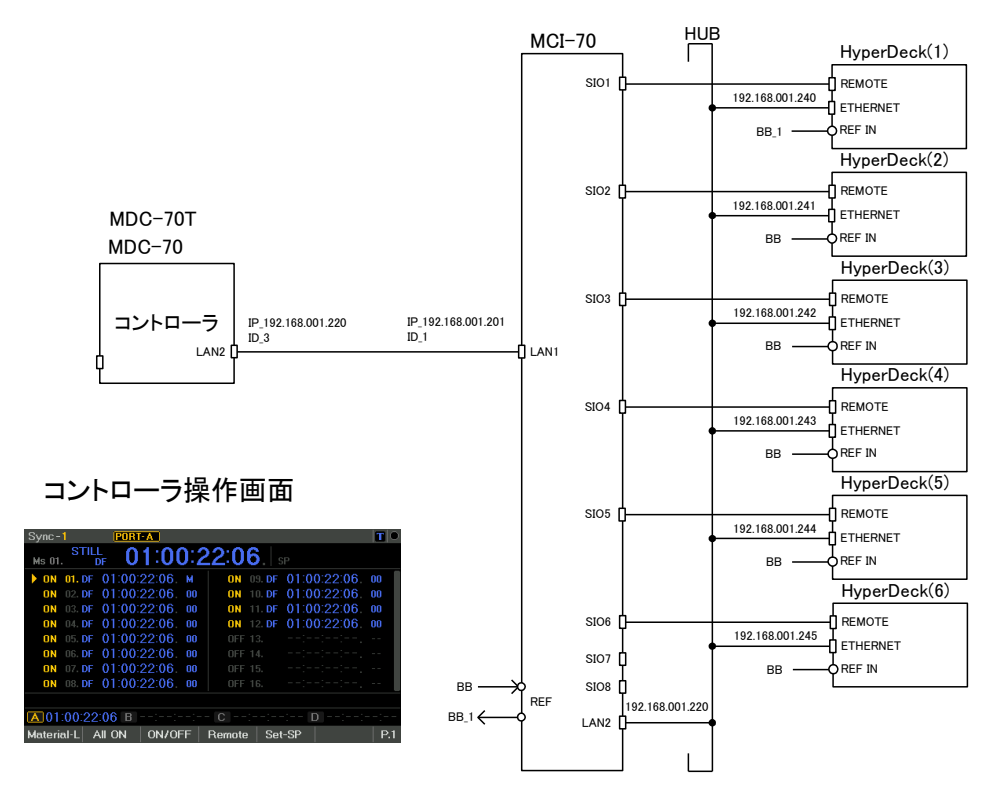

#### 2. 簡易操作説明

MDC-70/MDC-70T の操作ついて記載します。 DeviceStatus画面では SFT+ PORT SELECT ボタンで複数 CHを選択可能です。 また Sync 画面では複数台の制御のON/OFFが可能です。

[MDC-70]

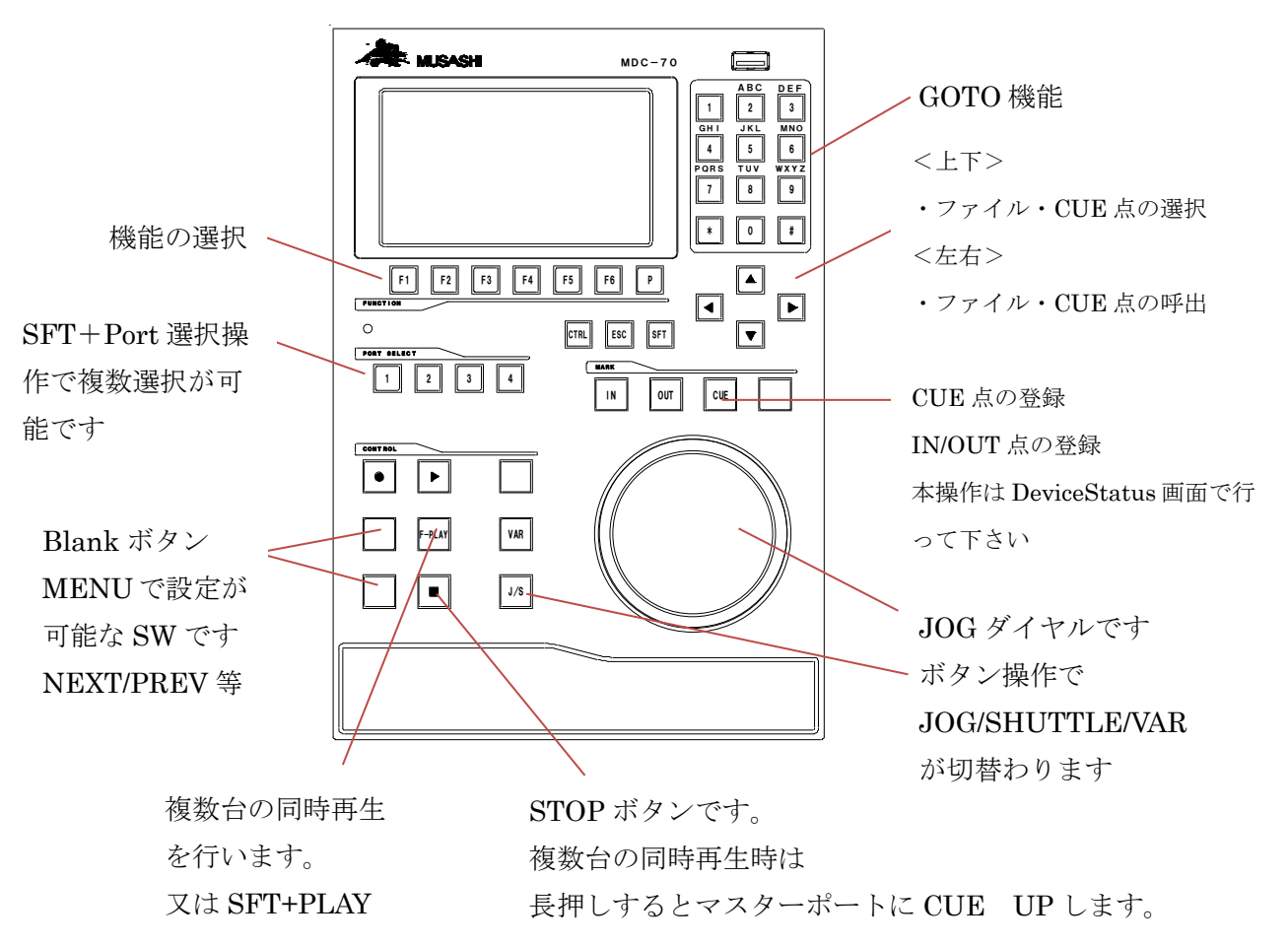

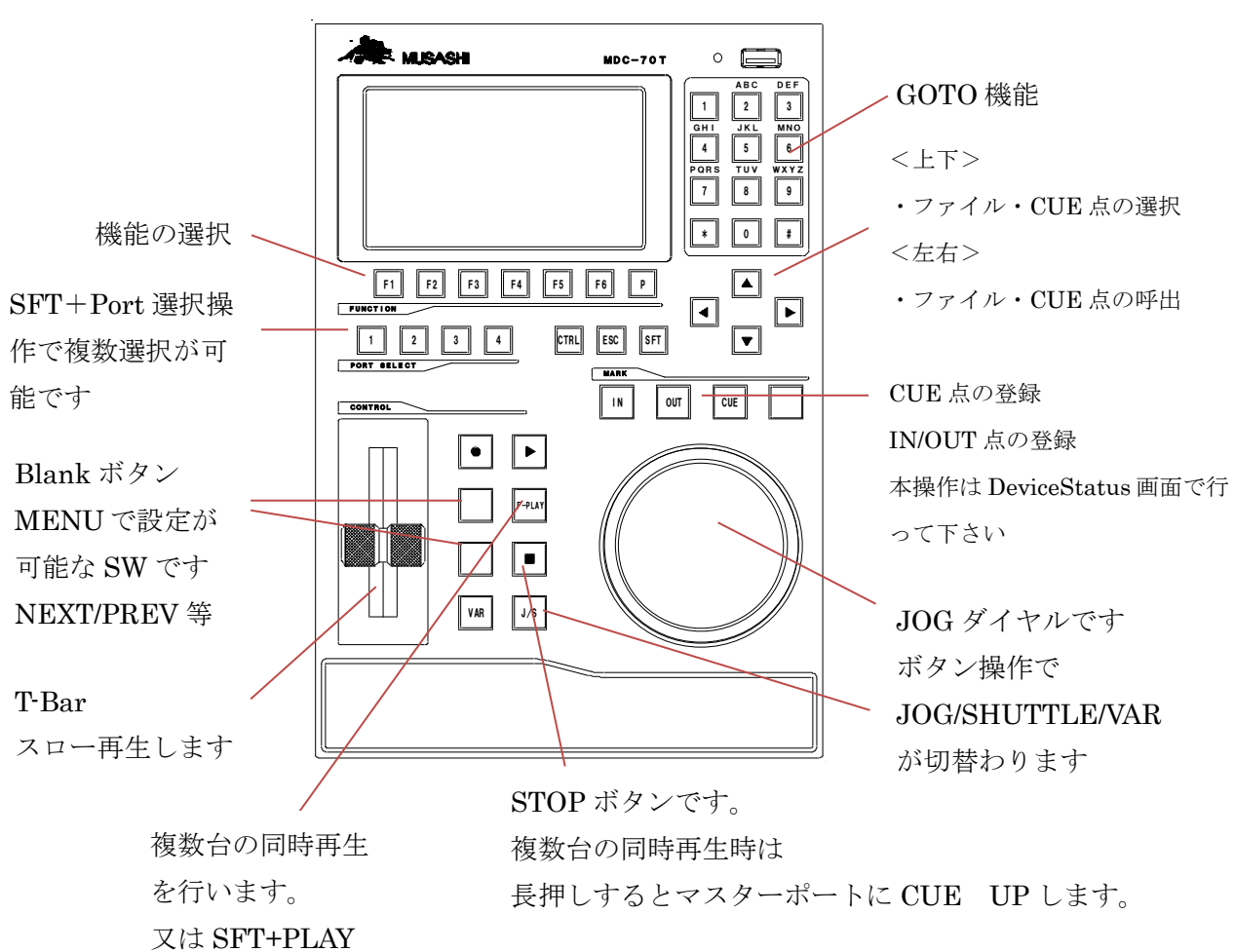

【MDC-70T】

#### 3. 基本設定

#### 3.1 設定(4台までの同時制御をする時)

MDC-70 単体で使用した時の設定を記載します。

<新機能>

マテリアル画面で HyperDeck のドライブの切替えが出来る様になりました。

Collection 設定で使用する通信プロトコルを選択します。

| Menu -                                             | Collection                                                                                 |                                     |                                                 | Ver.                                             | 0100-01-79                               |     |
|----------------------------------------------------|--------------------------------------------------------------------------------------------|-------------------------------------|-------------------------------------------------|--------------------------------------------------|------------------------------------------|-----|
| No.                                                | Name                                                                                       |                                     | Va                                              | lue                                              |                                          |     |
| 17000                                              | \$CustomPtn                                                                                |                                     | 0000                                            | 0                                                |                                          |     |
| 17002<br>17100<br>17301<br>17302<br>17303<br>17304 | \$PcSysPtn<br>\$Port-Coupl<br>\$Port1-Prot<br>\$Port2-Prot<br>\$Port3-Prot<br>\$Port4-Prot | ing<br>ocol<br>ocol<br>ocol<br>ocol | 1)  <br>1)  <br>33)<br>33)<br>33)<br>33)<br>33) | Free<br>Free<br>BlkMgc-a<br>BlkMgc-a<br>BlkMgc-a | Eth&Sio<br>Eth&Sio<br>Eth&Sio<br>Eth&Sio |     |
|                                                    |                                                                                            |                                     |                                                 |                                                  |                                          |     |
| Set                                                |                                                                                            | —                                   | +                                               | Reset MDC                                        | Default                                  | P.1 |

制御は Ethernet と RS422 を併用して使用します。 Ethernet では収録ファイル名の管理を行います。 RS422 では TC を基準とした同期制御を行います。 ※制御 TC を基準に制御を行うので素材の TC は同一でお願いします。 ※LOOP 再生時にファイルの頭で一瞬違う画像が出ます。

【HyperDeck の IP アドレス設定】

IP アドレスの設定は MENU 32004 Eth:Dev-IpAddr で SIO 毎に行って下さい

【MDC の IP アドレス設定】 MDC-70/MDC-70T/MDC-74 LAN2 自局の IP アドレスは MENU 51203 LAN-2:IP Address で行って下さい。

#### 3.2 設定(4台以上の同時制御をする時)

MDC-70 と MCI-70 を使用した時の設定を記載します。

<新機能>

マテリアル画面で HyperDeck のドライブの切替えが出来る様になりました。

#### 3.2.1 MDC-70の設定

Collection 設定で使用する通信プロトコルを選択します。

| Menu - | Collection   |      |         | Ver.        | 0100-7A-02 |     |
|--------|--------------|------|---------|-------------|------------|-----|
| No.    | Name         |      | V       | alue        |            |     |
| 17000  | \$CustomPtn  |      | 000     | )0          |            |     |
| 17002  | \$PcSysPtn   |      | 1)      | Free        |            |     |
| 17100  | \$Port-Coupl | ing  | 1)      | Free        |            |     |
| 17301  | \$Port1-Prot | ocol | 39)     | ) Musashi−a | ı Eth      |     |
| 17302  | \$Port2-Prot | ocol | 1)      | Free        |            |     |
| 17303  | \$Port3-Prot | ocol | 1) Free |             |            |     |
| 17304  | \$Port4–Prot | ocol | 1)      | Free        |            |     |
| 17320  | \$PreDefSetF | ort  | 1)      |             |            |     |
|        |              |      |         |             |            |     |
|        |              |      |         |             |            |     |
|        |              |      |         |             |            |     |
| Set    |              | —    | +       | Reset MDC   | Default    | P.1 |

SIO 設定 MENU3200D で使用する HyperDeck の台数を設定します。

| Menu -                                             | Sio - 1                                                                                |                                                          |                          | Ver.                                         | 0100-7A-02   |     |
|----------------------------------------------------|----------------------------------------------------------------------------------------|----------------------------------------------------------|--------------------------|----------------------------------------------|--------------|-----|
| No.                                                | Name                                                                                   |                                                          | V                        | 'alue                                        |              |     |
| 32004<br>32005<br>32006<br>32007<br>32008<br>32008 | Eth:Dev-IpA<br>Eth:Dev-Udp<br>Eth:Dev-Tcp<br>Eth:Dev-Mus<br>Eth:TcpConF<br>Eth:Mdc-LAN | ddr<br>PortNoOfs<br>PortNoOfs<br>UnitId<br>Hry<br>PortNo | 19<br>0<br>1<br>30<br>1) | 2.168.001.2<br>frame<br>Default(L4           | 240<br>AN-2) |     |
| 32000                                              | Eth:RtsRspC                                                                            | hkTout                                                   | 5                        | sec                                          |              |     |
| _3200D                                             | <u>\$Eth:Det-Sy</u>                                                                    | <u>cDevBmp</u>                                           | 00                       | <u>0000000000000000000000000000000000000</u> | 1111         |     |
| 3200E<br>32010                                     | \$Eth:Def-Sy<br>Eth:SioCmdT                                                            | cMstrNo<br>yp                                            |                          | Disable                                      |              |     |
|                                                    |                                                                                        |                                                          |                          |                                              |              |     |
| Set                                                |                                                                                        | _                                                        | +                        | Reset MDC                                    | Default      | P.1 |

3.2.2 MCI-70 と MDC-70 の通信設定

MDC-70とMCI-70はLANで通信を行います。同時制御はMCI-70側で行う仕組みとなっています。以下設定を記載します。

| No    | MENU             | 設定値                | 備考        |
|-------|------------------|--------------------|-----------|
| 51200 | \$UniitId        | 3 ID               |           |
| 51203 | LAN-2:IP Address | 192. 168. 001. 220 |           |
| 32004 | Eth:Dev-IpAddr   | 192. 168. 001. 201 | MCI-70と通信 |

【MCI-70の設定】

| No    | MENU             | 設定値                | 備考            |
|-------|------------------|--------------------|---------------|
| 17000 | \$CustomPtn      | 0012               |               |
| 51200 | \$UnitId         | 1ID                |               |
| 51200 | \$UniitId        | 1 ID               |               |
| 51202 | LAN-1:IP Address | 192. 168. 001. 201 | MDC-70 と通信    |
| 51203 | LAN-2:IP Address | 192. 168. 001. 220 | HyperDeck と通信 |

## 【HyperDeck の IP アドレスは固定です】

| HyperDeck    | 設定値                | 備考 |
|--------------|--------------------|----|
| HyperDeck(1) | 192. 168. 001. 240 |    |
| HyperDeck(2) | 192. 168. 001. 241 |    |
| HyperDeck(3) | 192. 168. 001. 242 |    |
| HyperDeck(4) | 192. 168. 001. 243 |    |
| HyperDeck(5) | 192. 168. 001. 244 |    |
| HyperDeck(6) | 192. 168. 001. 245 |    |
| HyperDeck(7) | 192. 168. 001. 246 |    |
| HyperDeck(8) | 192. 168. 001. 247 |    |
|              |                    |    |

ご相談・ご質問及び、修理に関しましては、下記までお問い合わせ下さい。

# 武蔵株式会社

TEL 03-5982-4391 FAX 03-5982-4784 東京都新宿区下落合 3-21-1 NK フジビル 3F 〒161-0033 営業時間 9:00~18:00 月曜~金曜(休祝日を除く) URL:http://www.musashi-kk.co.jp/